## ※1台だけ利用される場合

## <事前準備>

今回送付されている「新認証システムへの移行のお知らせと設定のお願い」に同封されている KissWeb 会員証明書と、既存で利用されている USB メモリ、フロッピーをご準備下さい。(ハードディスクに設定されている場合は必要ありません)

| Kis <sup>s</sup> Web 会員証明書                   |      |
|----------------------------------------------|------|
| 職                                            |      |
| 鹿児島建設新聞インターネット「KissWeb」新認証の会員証明書<br>を発行致します。 |      |
| 会員コード                                        |      |
| パスワード                                        |      |
| ※紛失されないよう、ご注意く                               | ださい。 |

チケットを保存する USB メモリ、フロッピーをパソコンに接続して下さい。 (ハードディスクにインストールする場合はこの操作は必要ございません)

| 🚉 マイ コンピュータ                                                                                    |                                           |                                                                                                    |
|------------------------------------------------------------------------------------------------|-------------------------------------------|----------------------------------------------------------------------------------------------------|
| ファイル(E) 編集(E) 表示(V) お装                                                                         | に入り(金) ツール(① ヘルナ(日)                       | an 1997 - 1997 - 1997 - 1997 - 1997 - 1997 - 1997 - 1997 - 1997 - 1997 - 1997 - 1997 - 1997 - 1997 - 1997 - 19 |
| 🕝 戻る - 🌍 - 🏂 🔎 検索                                                                              | ▶ 7★ルダ 💷・                                 |                                                                                                    |
| アドレス(1) 💡 マイ コンピュータ                                                                            |                                           | 💌 芛 移動                                                                                                    |
| フォルダ ×                                                                                         | このコンピュータに保管されているファイル                      |                                                                                                    |
| <ul> <li>              ⑦             ⑦</li></ul>                                               | 世本 1 代表 1 代表 1 代表 1 代表 1 代表 1 代表 1 代表 1 代 |                                                                                                    |
| 田 🥌 ローカル ディスク (C:)                                                                             | ハード ディスク ドライブ                             |                                                                                                    |
| 田 33 GD ドライフ (D5)<br>田 ● リムーパブル ディスク (E)<br>田 ● コントロール パネル<br>田 ● 共有ドキュメント<br>田 ● hoce のドキュメント | ーカル ディスク (C)                              |                                                                                                    |
| E  マイ ネットワーク                                                                                   | リムーバブル記憶域があるデバイス                          |                                                                                                    |
| 9 LOH                                                                                          | 85 -{).9 FD (A) OD F5-{7 (D)              |                                                                                                    |
|                                                                                                |                                           |                                                                                                    |

<インストール> 今回送付された中の「新認証設定ツール CD-ROM」をパソコンへ挿入して下さい。 下記画面の「1台だけで利用される場合」の「インストーラーはこちらをクリックして実行をして下さ い」をクリック。

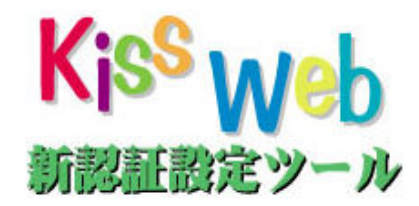

| 1台だけで利用される場合                      |
|-----------------------------------|
| ・ビストーラーはこちらをクリックして実行をして下しい得       |
| - インストールマニュアルはこちちをクリックして下さい。尽     |
| <b>波粉ム</b> グ利用されて担今               |
| 「夜飲 G し やり / D C 4 に つ 物 G        |
| 【1台目】                             |
| ・インストーラーはこちらをクリックして実行をして下さい。      |
| ・インストールマニュアルはこちらをクリックして下さい。       |
| 【2台目以降】                           |
| ・インストーラーはこちらをクリックして実行をして下さい。      |
| <u>・インストールマニュアルはこちらをクリックして下さい</u> |
| マニュアル                             |
|                                   |
| ・KissWeb閲覧手順マニュアルはこちらをクリックして下さい   |
| ・認証エラー時の手順はこちらをクリックして下さい          |
| ・プロキシ設定の手順はこちらをクリックして下さい          |
| <u>・よくある質問集はこちらをクリックして下さい</u>     |
|                                   |
| サホートソフト                           |
| ・遠隔サポート支援ソフトをダウンロードする             |
|                                   |

Rissweb親雄に関わるブログラム・マニュアル・データは素助で第三者に対して転載・複製・複写することを発じます。 Rissweb親雄に関わるブログラム・マニュアルをご利用中のトラブルやその欠陥による視答、データ内容の指罪に対して、弊社は一切責任を負うことはできませんので、あらかじめご了承ください。

「セキュリティの警告」ダイアログが表示されたら、「実行」をクリックして下さい

| 聞いている        | ファイル - セキュリティの警告                                                                                                  | × |
|--------------|----------------------------------------------------------------------------------------------------|---|
| 発行元?         | 確認できませんでした。このソフトウェアを実行しますか?                                                                                       |   |
|              | 名前: setup.exe<br>発行元: 不明な発行元<br>種類: アブリケーション<br>発信元: C:¥Documents and Settings¥hoge¥デスクトップ<br>実行(R) <u></u> 実行(R) |   |
| <b>マ</b> この精 | 重類のファイルであれば常に警告する(WV)                                                                                             |   |
| <b>1</b>     | このファイルには、発行元を検証できる有効なデジタル署名がありません。信頼で<br>きる発行元のソフトウェアのみ実行してください。<br>実行することのできるソフトウェアの詳細を表示します。                    |   |

※パソコンの環境により以下のメッセージが出る場合があります。(表示されない場合次へ進んで下さい)

「ユーザーアカウント制御」ダイアログが表示されたら、「はい」をクリックして下さい

| 💡 ユーザー アカウン               | 小制御                                         |              | X        |
|---------------------------|---------------------------------------------|--------------|----------|
| ① 次の不明ね<br>すか?            | 発行元からのブログラム(                                | ここのコンピューターへの | )変更を許可しま |
| プログラム名<br>発行元:<br>ファイルの入・ | : setuplexe<br><b>不明</b><br>手先: インターネットからダウ | ンロード         |          |
| ▶ 詳細を表示す                  | 73(D)                                       | (tung        | )いえ(N)   |
|                           | <u>2160</u>                                 | 通知を表示するタイ    | ミングを変更する |

管理者権限のないユーザーでは「別のユーザーとしてプログラムをインストール」というダイアログが表示されます。

| 別のユーザーとしてフログラムをインストール                                     | × |
|-----------------------------------------------------------|---|
| このコンピュータの管理者特権がないと、一部のプログラムは正しくイン<br>取り、ストールできません。        |   |
| 管理者アカウントのパスワードがわかっている場合は、そのパスワードを<br>使ってプログラムをインストールできます。 |   |
| ○ VM¥hoge としてプログラムを実行する( <u>R</u> )                       |   |
| ○ 次のユーザーとしてプログラムを実行する(E):                                 |   |
| ユーザー名(W): 🖸 Administrator 🔹 🐖                             |   |
| パスワード(12):                                                |   |
|                                                           |   |
|                                                           |   |
| □ 常に VM¥hoge としてインストール プログラムを実行する(A)                      |   |
| OK キャンセル                                                  |   |

ー番上の「<コンピューター名>¥<ユーザー名>としてプログラムを実行する」にチェックを入れてください。

「ユーザー名:」横の入力ボックスが白から灰色になっていることを確認して下さい。 確認したら「OK」をクリックして下さい。

| 管理者アカウ                               | シトのパスワードがわかっている場合は、そのパスワードを |
|--------------------------------------|-----------------------------|
| M¥hoge として                           | 249。<br>2025ムを実行する(B)       |
| ー <del>レ 水の豆 サービー</del><br>フーザー名(U): |                             |
| パスワード(E):                            |                             |
|                                      |                             |

「kiss のインストールへようこそ!」と表示されます。 「次へ」をクリックして下さい

| 🐞 kissをインスト   | ールしてます                                                                                                    |                         |
|---------------|----------------------------------------------------------------------------------------------------|-------------------------|
| 0/            | kiss のインストールへようこそ!                                                                                                    |                         |
|               | このプログラムはkissをコンピュータにインストール<br>す。もしこのアプリケーションをインストールしたく<br>ば「キャンセル」を押してください。インストールを<br>には「次へ」をおします。<br>警告:このプログラムは著作権法と、国際条例によっ<br>されています。 | しま<br>なけれ<br>統ける<br>て保護 |
|               | このブログラムの全部または一部を許可なく再販した<br>配布すると刑法、民法によって処罰されることがあり                                                                                      | とり、 再<br>ます。            |
| GreateInstall | Free <u>±</u> *                                                                                                    | ンセル                     |

「デストネーションフォルダ」と表示されます。 「参照」をクリックして下さい

| 🖗 kissをインストールしてます                                     |     |
|-------------------------------------------------------|-----|
| <b>デストネーションフォルダ</b><br>kiss をインストールするフォルダを選択してください。   |     |
| セットアップは次のフォルダーにファイルをインストールします。                        |     |
| もし、kiss を達うフォルダにインストールしたければ「参照」を押<br>別のフォルダを選択してください。 | して  |
| デストネーションフォルダー<br>D:¥  参照                              |     |
| ,<br>スペースが必要です: 739.78KB                              |     |
|                                                       |     |
| - CreateInstall Free                                  | ンセル |

「フォルダの参照」ダイアログが表示されます。 <事前準備>で接続したドライブか、ハードディスク(C ドライブなど)を選択して下さい

| 💑 kissをインストール                                            | してます                                                                                                    | -O×         |
|----------------------------------------------------------|----------------------------------------------------------------------------------------------------|-------------|
| デストネーション:<br>kiss をインストー                                 | <b>フォルダ</b><br>- ルするフォルダを選択してください。                                                                                                    |             |
|                                                          | ダの参照                                                                                                    | <u> ? ×</u> |
| セットアミ デス<br>あし、kisます。<br>別のフォル<br>デストネ<br>[0:¥]<br>スペースカ | <ul> <li>ネーションフォルダを選択してください。kiss は選ん</li> <li>第スクトップ</li> <li>第イニンピュータ</li> <li>第イニンピュータ</li> <li>第・二 35 インチ FD (A)</li> <li>ヨーカル ディスク (C)</li> <li>ヨークル ディスク (C)</li> <li>ヨークル ディスク (C)</li> <li>ヨーク リムーパブル ディスク (E)</li> <li>ヨー合 株有ドギュメント</li> <li>中一合 kge のドキュメント</li> </ul> | がたべえにう自加され  |
| - Createinsta                                            | _ с ,                                                                                                    | キャンセル       |

ドライブを選択すると、「OK」ボタンの文字色が灰色から黒に変わります。 「OK」ボタンをクリックして下さい。

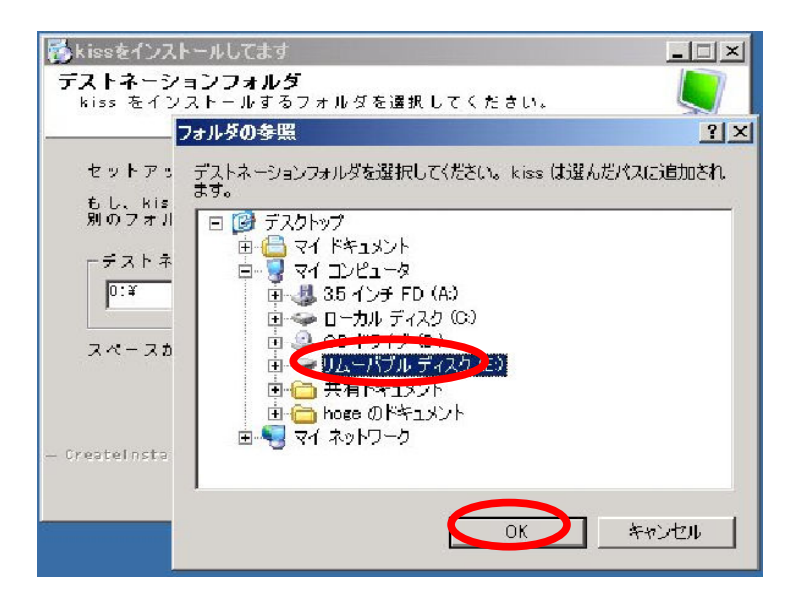

「フォルダの参照」ダイアログが閉じます。 「デストネーションフォルダ」ダイアログの「次へ」をクリックして下さい

| kissをインストールしてます                               |                                                |      |
|-----------------------------------------------|------------------------------------------------|------|
| <b>デストネーションフォルダ</b><br>kiss をインストールするフォルダを選択し | てください。                                         |      |
| セットアップは次のフォルダーにファイル                           | をインストールします。                                    |      |
| もし、kiss を違うフォルダにインストール<br>別のフォルダを選択してください。    | したければ「参照」を打                                    | 申して  |
|                                               |                                                |      |
| E:¥kiss                                       | <b>5</b> 8                                     |      |
| <br>スペースが必要です: 733.78KB                       |                                                |      |
| スペースがあります: 3.53GB                             |                                                |      |
|                                               |                                                |      |
| CreateInstall Free                            |                                                |      |
| < <u>戻</u> る                                  | <u> </u> 二  二  二  二  二  二  二  二  二  二  二  二  二 | マンセル |
|                                               |                                                |      |

「INSTALL kiss」の表示が出て進行状況バーが 100%近くになると 「購読者コードを入力して下さい」という入力ボックスが表示されます。

| Š kissをインストールしてます                                                        |              |
|--------------------------------------------------------------------------|--------------|
| INSTALL kiss                                                             |              |
| インストールを中断するためには、「キャンセル」を押してくだい。                                          | ð            |
| ディレクトリー: C:¥Documents and Settings¥hoge¥Application D<br>ファイル: straw_com | ata¥kissw    |
|                                                                          | $\mathbf{P}$ |
| - CreateInstall Free                                                     | マンセル         |

今回送付されている「KissWeb 会員証明書」に購読者コードがありますので、購読者コードを入力して下さい。(大文字小文字に気を付けて下さい)

| 🐻 k iss        |                 |                           |             |                     |                     | ×            | ١      |
|----------------|-----------------|---------------------------|-------------|---------------------|---------------------|--------------|--------|
| INSTA          | 購読者コート          | でを入力して下                   | さい          |                     | OK<br>キャンセ          | <b>-</b>     | 2      |
| Ś              | I               |                           | >           |                     |                     |              |        |
| <del>7</del> 1 | レクトリー:<br>ファイル: | C:¥Documents<br>stray.exe | and Setting | gs¥hoge¥ <b>A</b> p | ⊳plica <b>ti</b> on | n Data¥      | 'kissw |
|                |                 |                           |             |                     |                     |              |        |
| - Create       | Install Free    |                           |             | <u>次</u> へ          | >                   | <u>キ</u> ャン1 | z 11   |

入力が終わったら「OK」ボタンをクリックして下さい 次に「購読者パスワードを入力して下さい」という入力ボックスが表示されます。 パスワードを入力して下さい。(大文字小文字に気を付けて下さい) 購読者コードとパスワードが照合できないときは、入力をやり直して下さい。 3回までやりなおしができます。

| 🐻 k iss  |                       |                                |                      | ×HD×             |
|----------|-----------------------|--------------------------------|----------------------|------------------|
| INSTA    | 購読者バスワ <sup>、</sup>   | - ドを入力して下さい                    | ۰<br>+۰              |                  |
|          |                       |                                |                      |                  |
|          |                       |                                |                      |                  |
| 71       | レクトリー: C:<br>ファイル: st | ¥Documents and Sett<br>ray.exe | ings≆hoge¥Applic     | ation Data≆kissw |
| -        |                       |                                |                      |                  |
|          |                       |                                |                      |                  |
| - Create | einstall Free -       |                                |                      | 1                |
|          |                       |                                | <u></u> <u>太</u> へ > | <u>キャンセル</u>     |

3回失敗してしまった場合は、「購読者コードが確認できません」と表示されます。 その際は、「OK」ボタンをクリックして、再度<インストール>から作業を行って下さい。

| 🔂 kissをインストールしてます           |                                          |
|-----------------------------|------------------------------------------|
| INSTALL kiss                |                                          |
| インストールを中断す<br>い。            | るためには、「キャンセル」を押してくださ                     |
| ディレクトリー: 0:¥<br>ファイル: str ! | × plication Data¥kissw<br>購読者コードが確認できません |
| — Greateinstall Free ———    | <u>広へ</u> > <u>キ</u> ャンセル                |

入力が終わったら「OK」ボタンをクリックして下さい 「kiss のインストールは成功しました」ダイアログが表示されます。 「完了」ボタンをクリックして下さい

| 🐻 kissをインスト・  | ールしてます                   |            |
|---------------|--------------------------|------------|
|               | kiss のインストールは成功しま        | したし        |
|               | インストールを完了するために「完了」を押してくた | eau.       |
|               |                          |            |
|               |                          |            |
| CreateInstall | Free E                   | <u>完</u> 了 |

以上でインストールは完了です。

設定完了後に再設定は出来ません。 再設定される場合はお手数ですが下記までご連絡下さい。

> (**㈱鹿児島建設新聞** 情報制作部 電話099-222-6123